## Mode opératoire : Utilisation de la plateforme Mon Dossier Santé par les prestataires de soins

## Table des matières

| 2           |
|-------------|
| 2           |
| 2           |
| 4           |
| 5           |
| 7           |
| 7           |
| 7           |
| 9           |
| 9           |
| 9           |
| . 10        |
| . 11        |
| · · · · · · |

## 1. Préambule

La connexion sécurisée au portail de la communauté de référence de Neuchâtel (CR DEP NE) permet à tous les professionnels de santé adhérents d'accéder à « Mon Dossier Santé » pour déposer ou consulter des documents médicaux, selon les droits d'accès octroyés par les patients.

Les professionnels, ainsi que les auxiliaires de santé qui leur sont rattachés, doivent :

- Disposer d'un compte utilisateur avec identifiants (nom d'utilisateur et mot de passe) provisoires remis par la CR DEP NE suite à leur inscription
- Disposer d'une identité numérique souscrite auprès d'un fournisseur certifié (HIN ou ELCA – TrustID)

## 2. Connexion au portail professionnel

### 2.1 1<sup>ère</sup> Connexion

- 1/ Se rendre sur l'url https://epr.ne.post-ehealth.ch
- 2/ Saisir le nom d'utilisateur / mot de passe provisoire figurant sur la lettre :

|                                                                                                    |                                                                                                    |   | E-Health Platform                                                                                      |
|----------------------------------------------------------------------------------------------------|----------------------------------------------------------------------------------------------------|---|----------------------------------------------------------------------------------------------------|
| mare RHNEDEP-HP2                                                                                                    |                                                                                                    |   |                                                                                                    |
|                                                                                                    |                                                                                                    |   | Sélectionnez la méthode d'authentification que vous avez configurée pour<br>vous connecter au système. |
| Electronic health record of account                                                                                 | of region Neuchatel Integration - physician                                                                                       |   |                                                                                                    |
| Creation date: 18.02.2020 10:41:21                                                                                  |                                                                                                    |   | SwissID                                                                                                |
| Dear Mr. RHNEDEP-HP2,<br>Welcome to health region Neuchatel Integra<br>portal of the region. You can reach the port | ation. These are your temporary user credentials to access your personal health<br>al from your webbrowser via the following hnk: |   | TrustiD                                                                                                |
| https://epr.ne.int.post-ehealth.ch                                                                                  |                                                                                                    |   | Nom d'utilisateur et mot de passe temporaire                                                           |
| User details                                                                                                    |                                                                                                    | Ĺ | système pour la première fois et lier votre moyen d'identification<br>électronique (MIE).              |
| User name                                                                                                    | RHNEDEP-HP2                                                                                                    | _ |                                                                                                    |
| Temporary Password                                                                                                  | xI3K2f                                                                                                    |   | Adresse e-mail / Nom de l'écran                                                                        |
| Upon your first login, you will be asked to o<br>details private.                                                   | change your password. Please choose a secure password and keep your account                                                       |   | Mot de passe                                                                                           |
|                                                                                                    |                                                                                                    |   | Se connecter                                                                                           |

3/ Sélectionner le fournisseur de l'e-ID :

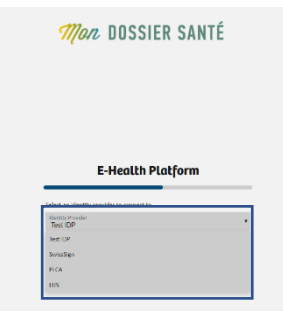

# Mon DOSSIER SANTÉ

4/ Saisir les identifiants (adresse e-mail et mot de passe) du fournisseur e-ID :

#### HIN

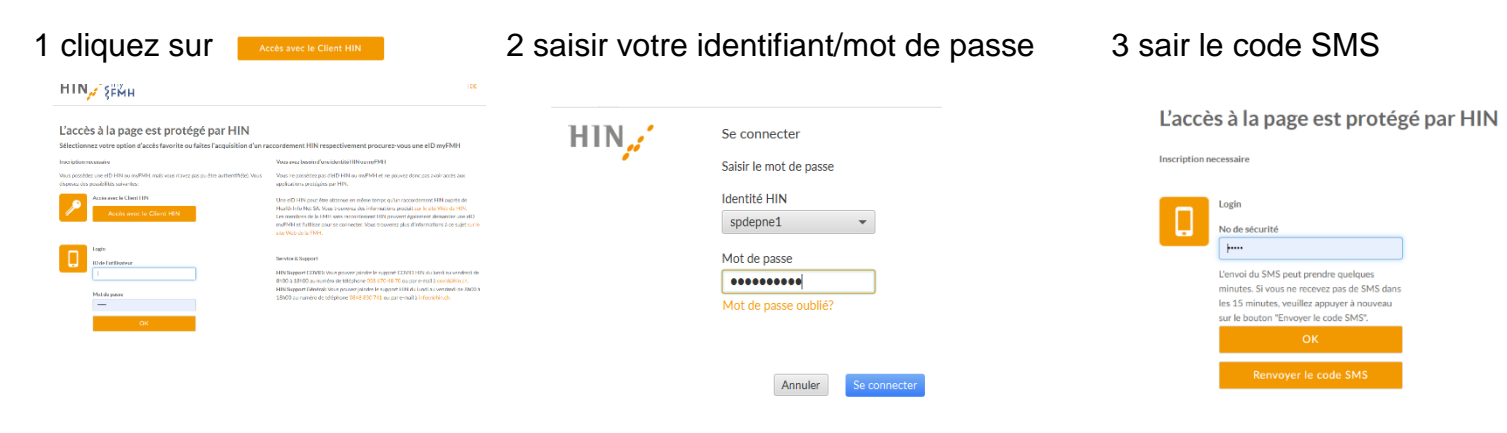

#### health ID

2 valider la demande sur le smartphone

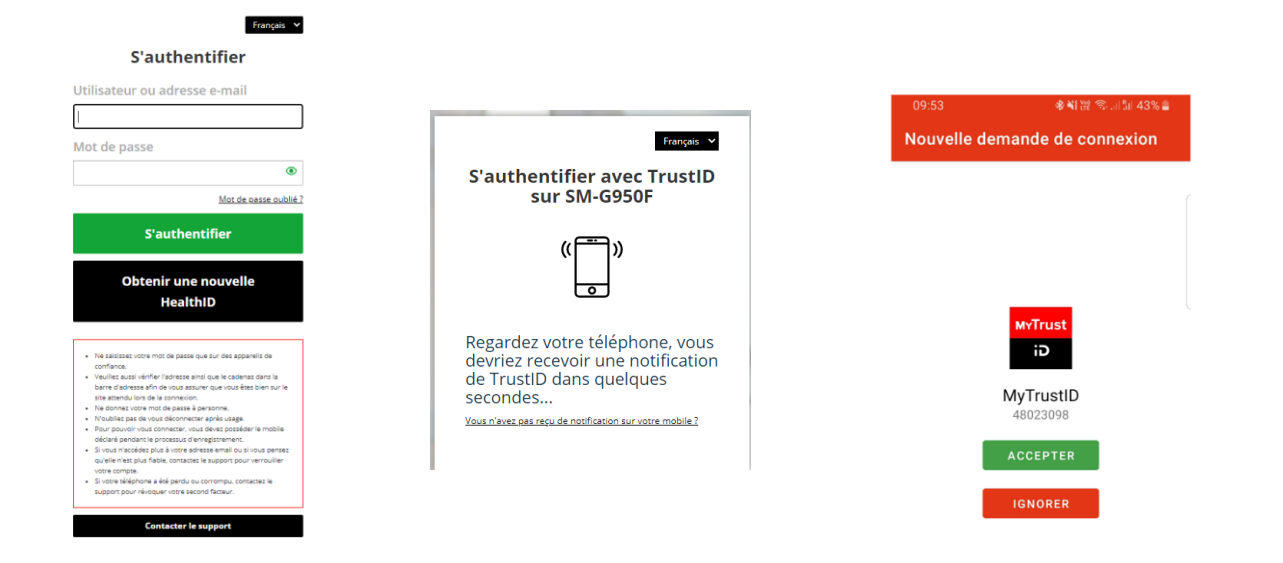

Désormais, l'association est réalisée et la connexion au portail professionnel se fera uniquement à l'aide des identifiants du fournisseur d'identité numérique sécurisée choisi.

## 3. Rechercher un Patient

| 1/ (     | Cliquer sur l'icône           |                  | ssiers médica                                    | lux                                                      |                                                             |                                   |
|----------|-------------------------------|------------------|--------------------------------------------------|----------------------------------------------------------|-------------------------------------------------------------|-----------------------------------|
| ٩        | be ressier satie Documents    |                  |                                                  |                                                          |                                                             | anouck Hp2<br>Neuchätel Integrati |
| <u>+</u> | Documents                     |                  |                                                  |                                                          |                                                             |                                   |
| <u> </u> | criteres de recherche         | Patients trouvés | sont des patients externes (accès en lecture seu | ue) Pour éditer et créer des données (documents formulai | ires. ) le patient doit être importé dans le revistre local |                                   |
|          | Prénom                        | Prénom           | Nom                                              | Date de na Sexe Num                                      | néro AHV Adresse                                            | Actions                           |
|          | Femme Homme O Tout            |                  |                                                  |                                                          |                                                             |                                   |
|          | Date de naissance             |                  |                                                  |                                                          |                                                             |                                   |
|          | Numéro d'identification local |                  |                                                  |                                                          |                                                             |                                   |
|          |                               |                  |                                                  |                                                          |                                                             |                                   |
|          |                               |                  |                                                  |                                                          |                                                             |                                   |
|          |                               |                  |                                                  |                                                          |                                                             |                                   |
|          |                               |                  |                                                  |                                                          |                                                             |                                   |

2/ Dans la zone de recherche saisir le nom, prénom, sexe, date de naissance

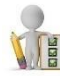

Bon à savoir :

- Il est possible de rajouter le caractère « \* » pour permettre une recherche sur les 4 premiers caractères
- > La recherche peut se faire sur un seul critère
- > L'affichage est limité aux 50 premiers patients trouvés
- 3/ Une fois le patient identifié, double-cliquer dessus pour accéder au DEP :

| 4 | terste same Documents         |                                                   |                                                 |                         |                |                                        |                              | ( | anouck Hp2<br>Neuchâtel Integration |
|---|-------------------------------|---------------------------------------------------|-------------------------------------------------|-------------------------|----------------|----------------------------------------|------------------------------|---|-------------------------------------|
| + | Documents                     |                                                   |                                                 |                         |                |                                        |                              |   |                                     |
| L | Critères de recherche         | Patients trouvés                                  |                                                 |                         |                |                                        |                              |   |                                     |
|   | Prénom X                      | Les patients marqués avec <b>a</b> sont des patie | ents externes (accès en lecture seule). Pour éd | iter et créer des donné | es (documents, | formulaires), le patient doit être imp | orté dans le registre local. |   |                                     |
|   | Nom                           | Prénom                                            | Nom                                             | Date de na              | Sexe           | Numéro AHV                             | Adresse                      |   | Actions                             |
|   | Femme Homme O Tout            | JIANDONG                                          | RIEDEL-WOLF                                     | 18/04/1967              | ਾ              |                                        |                              |   | ~                                   |
|   | Date de naissance             |                                                   |                                                 |                         |                |                                        |                              |   |                                     |
|   | Numéro d'identification local |                                                   |                                                 |                         |                |                                        |                              |   |                                     |
|   |                               |                                                   |                                                 |                         |                |                                        |                              |   |                                     |

Il est possible de :

- > Déposer des documents (Téléversement)
- Consulter des documents
- Récupérer des documents (Téléchargement)

# Mon DOSSIER SANTÉ

- Déléguer l'accès au DEP à d'autres professionnels de santé (si autorisé au préalable par le patient)
- > Accéder au DEP en mode Urgence

Les 4 premiers points ne sont possibles que si le patient vous a au préalable attribué le droit d'accéder à son DEP.

### 4. Déposer un ou plusieurs documents (Téléversement)

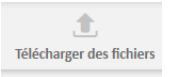

1/ Double-cliquer sur , ce qui ouvre la fenêtre de l'explorateur de fichiers de votre ordinateur.

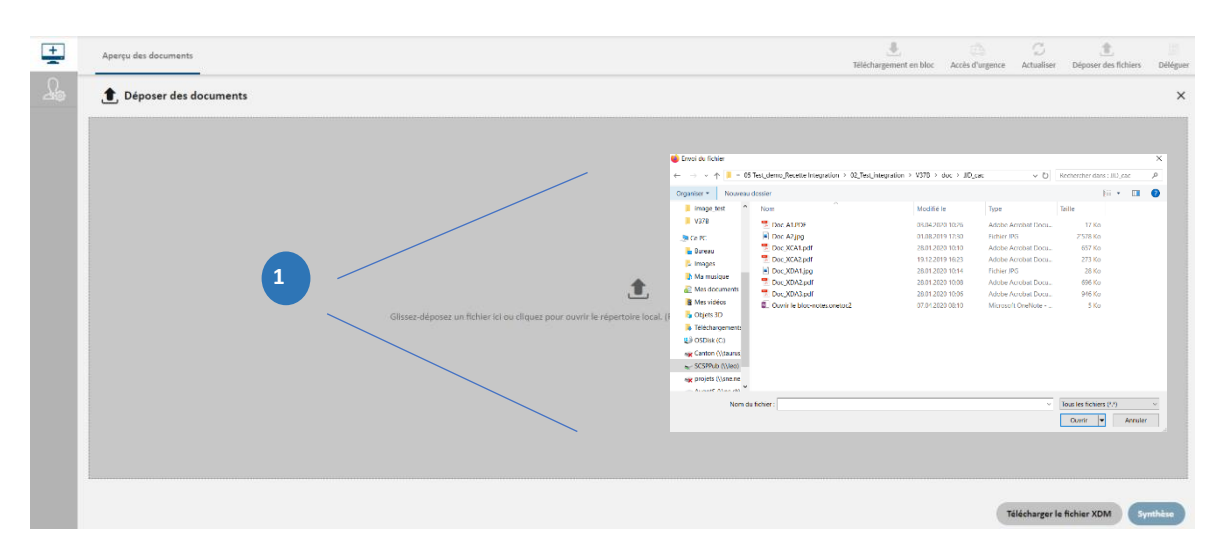

#### 2/ Puis sélectionner le fichier à déposer :

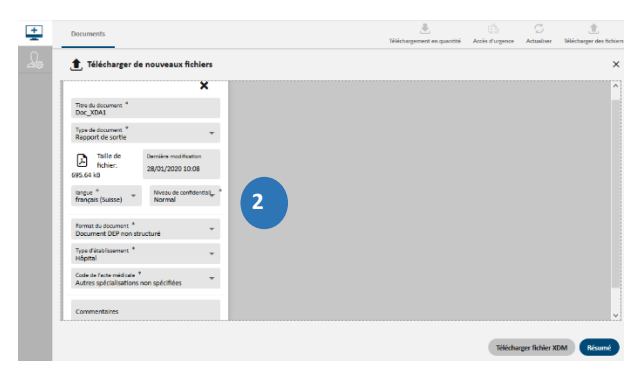

3/ Renseigner les champs qui permettront de faciliter le classement et l'identification du document déposé dans le dossier du patient. Certaines informations sont obligatoires. Sans cela, il ne vous sera pas possible de déposer le(s) document(s) :

Case postale 2000 Neuchâtel T +41 32 889 52 61 F +41 32 722 02 90 V/3.0 info@mondossiersante.ch www.mondossiersante.ch

- Titre du document
- Type de document : liste à choix, (p. ex. anamnèse, certificat médical, prescription médicale, plan de soin, plan de traitement rapport d'intervention, etc.)
- Niveau de confidentialité : deux niveaux proposés (Normal, Restreint)
- Authentifiant légal : champ facultatif

Suivant

- Format du document : permet de préciser le format du document
- > Type d'établissement : permet de préciser l'origine de l'établissement du dépositaire (cabinet médical, établissement hospitalier, etc.)
- > Discipline médicale : spécialité du professionnel ou de l'établissement à l'origine du document (ophtalmologie, gériatrie, médecine générale, etc.)
- Commentaire : champ libre permettant de saisir du texte

| ļ,       | Titre du document *<br>Notification_mail_fortis12102020                  | × |  |  |  |  |  |
|----------|--------------------------------------------------------------------------|---|--|--|--|--|--|
|          | Type de document *                                                       | • |  |  |  |  |  |
|          | Taille du fichier: Dernière modification<br>84.16 kB 13.10.2020 11:50:20 |   |  |  |  |  |  |
|          | Langue * Niveau de confidentialité<br>français (Suisse) Normal           | * |  |  |  |  |  |
|          | Authentifiant légal                                                      |   |  |  |  |  |  |
| 2        | Prénom Nom                                                               |   |  |  |  |  |  |
| <b>`</b> | Établissement *                                                          |   |  |  |  |  |  |
|          | Format du document *                                                     |   |  |  |  |  |  |
|          | Type d'établissement *                                                   |   |  |  |  |  |  |
|          | Discipline médicale *                                                    |   |  |  |  |  |  |
|          | Commentaires                                                             |   |  |  |  |  |  |

pour passer à la page de confirmation de dépôt du document 4/ Cliquer sur

Déposer ces documents 5/ Avant de finaliser avec le bouton il est possible de revenir à la page précédente en liquant sur :

| ÷  | Documents                                 |              | L<br>Téléchargement en quantité | CS<br>Accès d'urgence | )<br>Actualiser | 1<br>Télécharger des fichiers |
|----|-------------------------------------------|--------------|---------------------------------|-----------------------|-----------------|-------------------------------|
| La | 1 Télécharger de nouve                    | aux fichiers |                                 |                       |                 | ×                             |
|    | Documents 🖋                               |              |                                 |                       |                 |                               |
|    | Doc_XDA1<br>Taille de fichier: 712,331 kB |              |                                 |                       |                 |                               |
|    |                                           |              |                                 |                       |                 |                               |
|    |                                           |              |                                 |                       |                 |                               |
|    |                                           |              |                                 |                       |                 |                               |
|    |                                           |              |                                 |                       |                 |                               |
|    |                                           |              |                                 |                       |                 |                               |
|    |                                           |              |                                 | Téléchar              | ger fichier XDM | A Terminer                    |

# Mon DOSSIER SANTÉ

## 5. Consulter et récupérer les docume +

### 5.1 Prérequis

Le patient vous a donné les droits d'accès à son DEP. Il vous permet ainsi de pouvoir consulter et télécharger ses documents. Le patient attribue à chaque document disponible un niveau de confidentialité (normal, restreint, secret).

Selon le niveau de confidentialité accordé aux documents ainsi que le niveau d'accès octroyé au professionnel de santé par le patient, le nombre de documents accessibles peut varier.

### 5.2 Rechercher, Consulter et Télécharger

| Aperçu des documen                              | Téléchargement en bloc Accès d'agence                                                                                                    | Actualiser Déposer des fichiers |
|-------------------------------------------------|----------------------------------------------------------------------------------------------------|---------------------------------|
| Filtre <                                        | 3 documents affichés                                                                                                    |                                 |
| Q Rechercher                                    | Text1Word_pdf+s_1 / Document non précisé / Métadonnées de document: (PAT^^&2.16.756.5.30.1.127.3.10.6&ISO) 11 texter 2011                              | •                               |
| Tri<br>Par date de création (ordre décroissant) | Capture_chgt_confid_document_Thaler_Fortis17112020 / Rapport d'urgence / Métadonnées de document: (HCP^^^&&2.16.756.5.30.1.127.3.10.6&ISO)             | ۲                               |
| Plage temporelle                                | Notification_mail_fortis12102020 / Anamnèse / rapport d'analyse / Métadonnées de document: (HCP^^^&2.16.756.5.30.1.127.3.10.6&ISO)<br>13. octubre 2000 | 3 👁                             |
| De À 11.02.2021                                 | Aucune autre donnée disconible                                                                                                    |                                 |
| (1) Sectors 2020 (1) Sectors 2020               |                                                                                                    |                                 |
| Avancé                                          |                                                                                                    |                                 |
| Établissement 👻                                 |                                                                                                    |                                 |
|                                                 |                                                                                                    |                                 |

Pour trouver un document précis, il est possible d'affiner la recherche en utilisant des filtres :

- Nom du document
- Date du document
- > Type d'établissement ayant produit le document
- Type de document : liste à choix, ex. (anamnèse, certificat médical, prescription médicale, plan de soin, plan de traitement, rapport d'intervention, etc.)
- Discipline Médicale : spécialité du professionnel ou de l'établissement à l'origine du document (ophtalmologie, gériatrie, médecine générale, etc.)

Liste des documents disponibles avec le nom / type de document

# Mon DOSSIER SANTÉ

3 Visualisation : ce bouton permet de visualiser directement le document sans avoir besoin de le télécharger au préalable

### 4 Autres fonctions :

| Mon [ | DOSSIER SANTÉ Aperçu des docu                   | ments | DINH QUOC ANH Ksewbutdee × d <sup>2</sup> 27.12.1973 (Åge: 47)                                                                     |                             |                 |                 | Cabrice Laurent Géra      | rd NUZZO |
|-------|-------------------------------------------------|-------|----------------------------------------------------------------------------------------------------|-----------------------------|-----------------|-----------------|---------------------------|----------|
| +     | Aperçu des documents                            |       |                                                                                                    | L<br>Téléchargement en bloc | Accès d'urgence | G<br>Actualiser | 1<br>Déposer des fichiers | Déléguer |
| 2®    | Filtre                                          | <     | 2 documents affichés                                                                                                    |                             |                 |                 |                           |          |
|       | Q Rechercher                                    |       | Test1Word_pdfs_1 / Document non précisé / Métadonnées de document: (PAT^^&2.16.756.5.30.1.127.3.10.6&ISO)<br>11. fevrier 2021      |                             |                 |                 | ۲                         | :        |
|       | Tri<br>Par date de création (ordre décroissant) | ¥     | Notification_mail_fortis12102020 / Anamnèse / rapport d'analyse / Métadonnées de document: (HCP^^&2.16.756.5.3<br>13. octobre 2020 | 0.1.127.3.10.6&ISO)         |                 |                 | ۲                         | :        |
|       | Plage temporelle                                |       | Aucune autre donnée disponible                                                                                                    |                             | 🛃 Téléch        | arger           |                           |          |
|       | Do A                                            |       |                                                                                                    |                             | 🗐 Mettr         | e à jour le doo | ument                     |          |
|       | 13.10.2020                                      |       |                                                                                                    |                             | ④ Ajoute        | r le documer    | t à la liste de téléchar  | gement   |
|       | 12 12                                           |       |                                                                                                    |                             | O Affich        | er les métado   | nnées                     |          |
|       | 1                                               |       |                                                                                                    |                             | I Affich        | er l'historique |                           |          |
|       |                                                 |       |                                                                                                    |                             | _               |                 |                           | _        |

Pour chaque document accessible, il vous est possible de :

- 1. Télécharger : permet le téléchargement du document
- 2. Mettre à jour un document
- Ajouter à la liste de téléchargement : permet d'ajouter le document à la liste de documents pouvant être téléchargés de manière groupée
- Afficher les métadonnées : permet de faire apparaitre des données détaillées autour du document (l'auteur du document déposé, le commentaire éventuel l'établissement, la spécialité etc.)
- 5. Afficher l'historique du document : permet d'afficher les différentes versions de ce document

| Doc_XDA1_8 / Carnet des allergies<br>28. janvier 20:0 |   | ▶ : |   |
|-------------------------------------------------------|---|-----|---|
| Doc, XDA1_8 / Carnet des allergies 28. janvier 2020   | ۲ | (i  | ) |
| Doc_XDA1_8 / Carnet des allergies 28. janvier 2020    | ۲ | (i  | ) |

Il est ainsi possible de visualiser toutes les versions du document. À côté de chaque ancienne version est apposé un sigle (i) indiquant l'obsolescence du document.

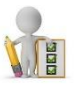

Bon à savoir :

- À chaque fois que vous consultez le DEP d'un patient et/ou téléchargez un document, le patient en est informé.
- La mise à jour des documents ne concerne pas les documents déposés par le patient luimême

T +41 32 889 52 61 F +41 32 722 02 90

# Mon DOSSIER SANTÉ

## 6. Déléguer l'accès au DEP à d'autres professionnels de la santé

### 6.1 Prérequis

La fonction de délégation vous permet de déléguer vos droits d'accès au DEP, octroyés par le patient, à un autre professionnel de santé. Le professionnel disposera, après activation, des mêmes droits que vous. Le patient sera informé de la délégation de vos droits d'accès à ce nouveau professionnel. Pour rendre ceci possible, le patient devra au préalable vous accorder des droits d'accès et vous autoriser à les déléguer.

Dans le cas où ce droit de délégation ne vous a pas été accordé, le bouton n'est pas disponible.

### 6.2 Activation de la délégation

Après avoir cliqué sur le bouton « Déléguer » :

| Mon [    | IOSSIER SANTÉ Aperçu des documen                        | $    \downarrow $ Nils Yanis Vitale Bianchi $29.06.1985$ (Åge: 35)               |   | anouck Hp2<br>Neuchâtel Integration                                                                        |
|----------|---------------------------------------------------------|----------------------------------------------------------------------------------|---|----------------------------------------------------------------------------------------------------|
| <u>+</u> | Aperçu des documents                                    | 2                                                                                |   | Retourner aux résultats                                                                                    |
| <u> </u> | Critères de recherche                                   | Utilisez le formulaire de recherche pour trouver des professionnels de la santé. |   | Détails 3                                                                                                  |
|          | Rechercher                                              | RHNEDEP-HP1, Georges<br>Médecin                                                  | ~ | Informations                                                                                               |
|          | RHNEDEP-HP1×                                            | Plus de dossiers                                                                 |   | Médecin                                                                                                    |
|          | <ul> <li>Professionnel</li> <li>Organisation</li> </ul> |                                                                                  |   | <ul> <li>✓ georges.rhnedep-hp1@rne.ch</li> <li>✓ Georges.RHNEDEP-HP1@rne.ch</li> <li>♀ Français</li> </ul> |
|          | Avancé                                                  |                                                                                  |   |                                                                                                    |
|          | Adresse<br>Type de professionnel ou d'organisme 🔻       |                                                                                  |   |                                                                                                    |
|          | L]                                                      |                                                                                  |   | Identifiants                                                                                               |
|          |                                                         |                                                                                  |   | GLN: 760000000021                                                                                          |
|          |                                                         |                                                                                  |   | Oraanisation parent                                                                                        |
|          | Réinitialiser tout Appliquer                            |                                                                                  |   | Sélectionner                                                                                               |

- Saisir le nom du professionnel et cliquer sur Appliquer
- Dans la liste de prestataires de santé, sélectionner le professionnel et cliquer sur Sélectionner
- Fiche résumé du professionnel sélectionné
- Une fenêtre s'ouvre, permettant de borner la délégation d'accès au DEP du patient dans le temps

| Déléguer mon accès   | au patient Nils Yanis Vitale Bianchi | i à RHNEDEP-HP1, Georges |
|----------------------|--------------------------------------|--------------------------|
| Accorder l'accès aux | : 🗹 Documents de niveau normal       |                          |
|                      | Documents de niveau restreint        |                          |
|                      | 6                                    |                          |
| Durée de validité    | De                                   | <b></b>                  |
| Juree de Valluite    | A<br>31.03.2021                      | <b></b>                  |

T +41 32 889 52 61 F +41 32 722 02 90 V/3.0 info@mondossiersante.ch www.mondossiersante.ch

# Mon DOSSIER SANTÉ

## 7. Accès en mode Urgence

Ce mode d'accès au DEP est disponible dans le cas où le patient ne vous aurait pas encore attribué de droits et qu'une urgence vitale nécessite que vous ayez accès à son DEP. Cet accès est encadré par la Loi sur le Dossier Électronique du Patient (LDEP) qui précise dans l'article 24 le risque pénal et financier d'une utilisation abusive.

1/ Rechercher le patient souhaité et cliquer pour ouvrir le DEP :

| <u> </u> | Critères de recherche          | Patients trouvés                                   |                                      |                               |                 |                            |                        |                                       |                      |
|----------|--------------------------------|----------------------------------------------------|--------------------------------------|-------------------------------|-----------------|----------------------------|------------------------|---------------------------------------|----------------------|
|          | Prénom                         | Les patients marqués a<br>importé dans le registre | vec 🗖 sont des patients<br>e local.  | s externes (accès en          | lecture seule). | Pour éditer et créer des d | onnées (documents, for | mulaires), le patier                  | nt doit être         |
|          | Nom × riedel*                  | Prénom                                             | Nom                                  | Date de na                    | Sexe            | Numéro AVS                 | Adresse                |                                       | Actions              |
|          | Femme Homme                    | JIANDONG                                           | RIEDEL-WOLF                          | 18/04/1967                    | ്               |                            |                        |                                       | ~                    |
|          | O Tout                         |                                                    |                                      |                               |                 |                            |                        |                                       |                      |
|          |                                |                                                    |                                      |                               |                 |                            |                        |                                       |                      |
|          |                                |                                                    |                                      |                               |                 |                            |                        |                                       |                      |
| 2/ Po    | our accéder aux de             | ocuments, o                                        | cliquer su                           | r le bouto                    | on 🤅            | i'urgence                  |                        |                                       |                      |
| Mon      | DOSSIER SANTÉ Aperçu d         | les documents  🖞                                   | DINH QUOC<br>0 <sup>1</sup> 27.12.19 | ANH Kaewbutde<br>73 (Âge: 47) | e ×             |                            |                        | Fabrice Laurent<br>Neuchâtel Integrat | Gérard NUZZO<br>tion |
| +        | Aperçu des documents           |                                                    |                                      |                               |                 | Léléchargement en bl       | ioc Accès d'urgence    | G<br>Actualiser D                     | époser des fichiers  |
| La       | Filtre <                       | 0 documents affic                                  | hés                                  |                               |                 |                            |                        |                                       |                      |
|          |                                |                                                    |                                      |                               |                 |                            |                        |                                       |                      |
|          | Q Rechercher                   |                                                    |                                      |                               |                 |                            |                        |                                       |                      |
|          | Tri<br>Par date de création (c |                                                    |                                      |                               |                 |                            |                        |                                       |                      |
|          | Plage temporelle               |                                                    |                                      |                               |                 |                            |                        |                                       |                      |
|          | De 🛄 À 🛄                       |                                                    |                                      |                               |                 |                            |                        |                                       |                      |

Le message d'avertissement apparait, après une temporisation de 3 secondes, en cliquant sur OK :

| Accès d'urgence                                                                                                    |  |
|----------------------------------------------------------------------------------------------------|--|
| Vous êtes sur le point d'accéder au dossier médical du patient sans autorisation explicite. Le patient sera notifié de cet accès. Par mesure de sécurité, veuillez s'il vous plait attendre trois secondes avant de confirmer l'accès. Voulez-vous vraiment poursuivre |  |
| Annuler OK                                                                                                    |  |

Il est dès lors possible de consulter et/ou télécharger les documents présents dans le DEP du patient et d'afficher l'historique d'un document :

| Page        | e 11                           |  | Mon DOSSIER                                                                                                    | SANT                       | É               |                                                                                                |
|-------------|--------------------------------|--|----------------------------------------------------------------------------------------------------|----------------------------|-----------------|------------------------------------------------------------------------------------------------|
| +<br>-      | Aperçu des documents           |  | 2 documents affichés                                                                                                    | E<br>Téléchargement en blo | G<br>Actualiser |                                                                                                |
| <u>4</u> \$ | Filtre C                       |  | Test1Word_pdf-s_1 / Document non précisé / Métadonnées de document:<br>(PAT^A^&2.16.756.5.30.1.127.3.10.6&ISO)<br>11. fevrier 2021 | ۲                          | :               | <br><ul> <li>Télécharger</li> <li>Aiguiter le document à la liste de téléchargement</li> </ul> |
|             | Tri<br>Par date de création (c |  | Notification_mail_fortis12102020 / Anamnèse / rapport d'analyse / Métadonnées de docu<br>(HCPANA&2.16.756.5.30.1.127.3.10.6&ISO)   | ment:                      | :               | Afficher les métadonnées                                                                       |

ne autre donnée disp

## 8. Accès pour les assistants/auxiliaires

La plateforme permet à des auxiliaires de santé (assistante/secrétaire médicale) de pouvoir accéder au DEP sur délégation du professionnel de santé auquel la personne est rattachée.

Une fois enregistrée auprès du service de support de la CR DEP NE, l'auxiliaire de santé se connecte à la plateforme DEP avec sa propre identité numérique sécurisée, de la même manière que le professionnel de santé.

Un auxiliaire de santé, une fois connecté, sélectionne le professionnel de santé qu'il représente pour accéder au DEP de patients.

Il dispose des mêmes droits et accède aux mêmes fonctions que le professionnel de santé qu'il représente :

Dépôt

Plage temporelle

De 13.10.2 11.02.2

- Téléchargement
- Lecture des documents
- Activation de l'Accès d'Urgence

| Mo.            | DOSSIER SANTÉ Réglages pe                                                | rsonnels                                                                                                    | Lea Samanta froner<br>Neuchätel Integration                                                                            |  |  |  |  |
|----------------|--------------------------------------------------------------------------|----------------------------------------------------------------------------------------------------|----------------------------------------------------------------------------------------------------|--|--|--|--|
| A              | Réglages utilisateur<br>Langue<br>Iangue<br>français (Suisse)            |                                                                                                    | Conservion par défaut<br>mol-même<br>Pabrice Lauret<br>Fabrice Lauret dérand NUZZO<br>H Raprésentiet<br>M Raprésentiet |  |  |  |  |
|                | Fournisseurs d'identité d<br>Configurez les fou<br>HIN eiD<br>Non connec | Mon Compte<br>Mentions légales Confidentialité<br>Fermer la session                                                                                                    |                                                                                                    |  |  |  |  |
| <i>Man</i> DO: | SSIER SANTÉ Aperçu des documents 抗                                       | DBH GUOC ANN Keewhadee × 27.11.1973 (Age: 47)                                                                                                    | NUZZO, Febrica Laurent Génore<br>Reportantes<br>Webbarenet en blur, Ank Farmer, Ankalen, Derenet des follos. Deriver   |  |  |  |  |
|                | iltre C                                                                  | نغان الله الله الله الله الله الله الله ال                                                                                                    | 46850)                                                                                                    |  |  |  |  |
|                | <sup>™</sup><br>13.10.2020 <sup>™</sup><br>11.02.2021 <sup>™</sup>       | Aronne ung ummune unervens internet at 1200 / Report d'analyse / Meladonnes de document (Int<br>Aronne ung ummune unervens internet at analyse / Meladonnes de document (Int<br>Aronne 200 | 756.3.30.1127.3.10.6800) (1)                                                                                           |  |  |  |  |

Afficher l'historique